# Pesquisar Comando de Negativação

O objetivo desta funcionalidade é pesquisar um comando de negativação. Ela pode ser acessada via **Menu de sistema**, no caminho: **GSAN > Cobrança > Negativação > Comando > Consultar Comando de Negativação**.

Feito isso, o sistema visualiza a tela de filtro abaixo:

## Observação

Informamos que os dados exibidos nas telas a seguir são fictícios, e não retratam informações de clientes.

| Filtrar Comand          | ፼ Gsan -> Cobranca -> N<br>os de Negativação - Tipo | egativacao -> Comandos -> Consu<br>do Comando | ultar Comandos de Negativaca |
|-------------------------|-----------------------------------------------------|-----------------------------------------------|------------------------------|
|                         |                                                     |                                               |                              |
| Para filtrar o(s) comar | ido(s) de negativação, informe o ti                 | po do comando :                               |                              |
| Tipo do Comando:*       | Por Critério                                        |                                               |                              |
|                         | Por Matrícula de Imóveis                            |                                               |                              |
|                         | * Campos obrigatórios                               |                                               |                              |
|                         |                                                     |                                               |                              |
|                         |                                                     |                                               |                              |
|                         |                                                     |                                               | Avançar                      |
|                         |                                                     |                                               |                              |
|                         |                                                     |                                               |                              |
|                         |                                                     |                                               |                              |
|                         |                                                     |                                               |                              |
|                         |                                                     | /ersão: Corretiva (Batch)                     | 02/01/2018 - 10:03:43        |

Acima, a consulta do comando de negativação pode ser realizada por dois meios: **Por Critério** e **Por Matrícula de Imóvel**.

### Comando Por Critério

Por meio dessa opção, são disponibilizados os campos de filtros que permitem ao usuário consultar comandos de negativação pelos critérios utilizados no comando, como mostra a tela abaixo:

Last update: 03/01/2018 13:18 13:18

| - 6 | Gran -> Cohranes -> | Negativages -> | Compander  | Concultar | Compander de | Monstium |
|-----|---------------------|----------------|------------|-----------|--------------|----------|
|     | osan ~ couranua ~   | negauvauau     | Comanuos ~ | CONSULA   | Comanuos de  | negauva  |

| Filtrar Comandos de Negativ                                | ivação - Por Critério<br>acão, informe os dados abaixo: |
|------------------------------------------------------------|---------------------------------------------------------|
| Negativador:                                               | ▼                                                       |
| Título:                                                    | Iniciando pelo texto     Contendo o texto               |
| Comando Simulado:                                          | ○ Sim ○ Não ● Todos                                     |
| Cliente:                                                   |                                                         |
| Tipo de Relação:                                           | •                                                       |
| Grupo de Cobrança:                                         | GRUP 121 RNS RT RETIRADAS<br>GRUPO 01 RNS               |
| Gerência Regional:                                         | GERENCIA COMERCIAL NATAL<br>GERENCIA TESTE MICRO2       |
| Unidade Negócio:                                           | UNIDADE COMERCIAL LESTE<br>UNIDADE COMERCIAL NORTE      |
|                                                            | 0                                                       |
| Localidade Inicial:                                        |                                                         |
| Setor Comercial Inicial:                                   | R                                                       |
| Localidade Final:                                          |                                                         |
| Setor Comercial Final:                                     |                                                         |
| Período de Geração do Comando:                             | a dd/mm/aaaa                                            |
| Período de Execução do Comando:                            | a dd/mm/aaaa                                            |
| Período de Vencimento do Débito:                           | a dd/mm/aaaa                                            |
| Intervalo de Valor do Débito:                              | a                                                       |
| Intervalo de Número de Contas:                             | a                                                       |
| Recebeu Carta de Parcelamento em<br>Atraso:                | ◯ Sim <sup>●</sup> Não                                  |
| Situação do Comando:                                       | Todos O Executados O Não Executados                     |
| Exige ao Menos uma Conta em<br>Nome do Cliente Negativado: | ◯ Sim ◯ Não . Todos                                     |
| Limpar                                                     | Voltar Filtrar                                          |
|                                                            | Versão: Corretiva (Batch) 02/01/2018 - 10:03:4          |

Para mais detalhes sobre o preenchimento dos campos acima, clique **AQUI**. Depois, clique no botão **Filtrar**. A tela a seguir é o resultado da pesquisa realizada, na tela acima:

| , , , , , , , , , , , , , , , , , , ,                                                     |           | Data e Hora                | Data e Hora                | 11- underter                              | Situação      |
|-------------------------------------------------------------------------------------------|-----------|----------------------------|----------------------------|-------------------------------------------|---------------|
| Titulo                                                                                    | Simulação | de Geração<br>do Comando   | de Execução<br>do Comando  | Responsável                               | do<br>Comando |
| NegativaCAo Loc 130 Setor 5 e 6                                                           | Sim       | 2015-11-16<br>10:06:40.73  | 2015-11-16<br>10:12:04.816 | JORDAS<br>MOREIRA<br>ARDUINE<br>BARBALHO  | Realizado     |
| NEGATIVACAO LOCALIDADE 130<br>SETOR 05                                                    | Sim       | 2015-09-10<br>10:47:38.162 | 2015-09-10<br>10:59:04.879 | JORDAS<br>MOREIRA<br>ARDUINE<br>BARBALHO  | Realizado     |
| NEGATIVAR MATRICULAS<br>VINCULADAS AO CLIENTE<br>RESPONSAVEL 7387094 - PREF.<br>DE TAIPU. | Sim       | 2016-08-08<br>10:51:13.084 | 2016-08-08<br>11:03:00.208 | ESDRAS<br>RANIERE<br>SILVA DE<br>OLIVEIRA | Realizado     |

Clique no *link* do campo **Título** para consultar os parâmetros do comando de negativação correspondente:

| Consulta Parâmetros do Comando da Negativação - Por Critério |        |
|--------------------------------------------------------------|--------|
|                                                              |        |
|                                                              |        |
| Dados Gerais                                                 |        |
| Dados do Débito                                              |        |
| Dados do Imóvel                                              |        |
| Dados da Localização                                         |        |
|                                                              | Fachar |
| _                                                            | recnar |

Caso queira detalhar as informações, clique nos links, expandindo a tela:

08/08/2025 12:41

5/9

| Nogativador                                                                                                    | CAMAD                                                                                                    | Dados Gerais                                                                                                    |                                                                                                    |
|----------------------------------------------------------------------------------------------------|----------------------------------------------------------------------------------------------------|----------------------------------------------------------------------------------------------------|----------------------------------------------------------------------------------------------------|
| Negativauor.                                                                                                    | CAWAR                                                                                                    | A DIRIGENTES L DE NATAL                                                                                                    |                                                                                                    |
| Título do Comando:                                                                                                    | Negativ                                                                                                    | vaCAo Loc 130 Setor 5 e 6                                                                                                    | 11                                                                                                    |
| Descrição da Solicitação:                                                                                                    | Negativ                                                                                                    | /aCAO LOC 130 SETOR 5 E 6                                                                                                    |                                                                                                    |
| Simular a Negativação:                                                                                                    | Sim                                                                                                    | Não                                                                                                    | h                                                                                                    |
| Data Prevista para Execução:                                                                                                    | 16/11/20                                                                                                    | 15                                                                                                    |                                                                                                    |
| Usuário Responsável:<br>Quantidado Máxima do Inclusãos:                                                                                                    | JORDAS                                                                                                    | S ARDUINE BARBALHO                                                                                                    |                                                                                                    |
| Só Considerar CPF/CNPJ Validado:                                                                                                    | Sim                                                                                                    | • Não                                                                                                    |                                                                                                    |
| Titularidade do CPF/CNPJ da Negativ                                                                                                    | ação                                                                                                    |                                                                                                    |                                                                                                    |
| Titularidade do CPF/CNPJ da Nega                                                                                                    | tivação                                                                                                    | Ordem                                                                                                    | Coincidente                                                                                                    |
|                                                                                                    |                                                                                                    | 2                                                                                                    |                                                                                                    |
| RESPONSAVEL PELO PARCELAM                                                                                                    | ENTO                                                                                                    | 3                                                                                                    |                                                                                                    |
| REST ON SAVEL TEED TARGELAW                                                                                                    |                                                                                                    | 5                                                                                                    |                                                                                                    |
|                                                                                                    |                                                                                                    | Dados do Débito                                                                                                    |                                                                                                    |
| Negativador:                                                                                                    |                                                                                                    | CAMARA DIRIGENTES L                                                                                                    | DE NATAL                                                                                                    |
| Período de Referência do Débito:                                                                                                    |                                                                                                    | 11/2010 a 11/2015                                                                                                    |                                                                                                    |
| Período de Vencimento do Débito:                                                                                                    |                                                                                                    | 09/11/2010 a 09/11/2                                                                                                    | 2015                                                                                                    |
| Valor do Débito:                                                                                                    |                                                                                                    | 50.00 a 999999                                                                                                    | 999999.99                                                                                                    |
| Número de Contas:                                                                                                    |                                                                                                    | 3 a 999999                                                                                                    | 9999                                                                                                    |
| Considerar Contas em Revisão:                                                                                                    |                                                                                                    | 🔍 Sim 🔍 Não                                                                                                    |                                                                                                    |
| Considerar Guias de Pagamento:                                                                                                    |                                                                                                    | 🖲 Sim 🕒 Não                                                                                                    |                                                                                                    |
| Exigir ao Menos uma Conta em Nome<br>Negativado:                                                                                                    | do Cliente                                                                                                    | 🖲 Sim 🖳 Não                                                                                                    |                                                                                                    |
|                                                                                                    |                                                                                                    |                                                                                                    |                                                                                                    |
| Parcelamento em Atraso:                                                                                                    |                                                                                                    | Sim Não                                                                                                    |                                                                                                    |
| Dias em Atraso de Parcelamento:                                                                                                    |                                                                                                    | 60                                                                                                    |                                                                                                    |
| Recepeu Carta de Parcelamento em Al                                                                                                    | traso:                                                                                                    | Sim Não                                                                                                    |                                                                                                    |
| Dias em Atraso após Recebimento da                                                                                                    | traso:<br>Carta:                                                                                                    | Sim Não                                                                                                    |                                                                                                    |
| Recebeu Carla de Parcelamento em Ar<br>Dias em Atraso após Recebimento da<br>Negativador:                                                                                                    | traso:<br>Carta:<br>CAMARA                                                                                                    | Sim Não<br>Dados do Imóvel<br>A DIRIGENTES L DE NATAL                                                                                                    |                                                                                                    |
| Negativador:<br>Cliente:<br>Tipo da Relação com o Cliente:                                                                                                    | traso:<br>Carta:<br>CAMAR/                                                                                                    | Sim Não<br>Dados do Imóvel<br>A DIRIGENTES L DE NATAL                                                                                                    |                                                                                                    |
| Recebeu Carla de Parcelamento em Al<br>Dias em Atraso após Recebimento da<br>Negativador:<br>Cliente:<br>Tipo da Relação com o Cliente:                                                                                                    | traso:<br>Carta:<br>CAMAR/                                                                                                    | Sim Não<br>Dados do Imóvel<br>A DIRIGENTES L DE NATAL                                                                                                    |                                                                                                    |
| Recebeu Carla de Parcelamento em Al<br>Dias em Atraso após Recebimento da<br>Negativador:<br>Cliente:<br>Tipo da Relação com o Cliente:<br>Imóvel com Sit. Especial de Cobrança:                                                                                                    | traso:<br>Carta:<br>CAMAR/                                                                                                    | Sim Não<br>Dados do Imóvel<br>A DIRIGENTES L DE NATAL<br>Não                                                                                                    |                                                                                                    |
| Recebeu Carla de Parcelamento em Al<br>Dias em Atraso após Recebimento da<br>Negativador:<br>Cliente:<br>Tipo da Relação com o Cliente:<br>Imóvel com Sit. Especial de Cobrança:                                                                                                    | traso:<br>Carta:<br>CAMAR/                                                                                                    | Sim Não                                                                                                    |                                                                                                    |
| Recebel Carla de Parcelalitente ell'Al<br>Dias em Atraso após Recebimento da<br>Negativador:<br>Cliente:<br>Tipo da Relação com o Cliente:<br>Imóvel com Sit. Especial de Cobrança:                                                                                                    | traso:<br>Carta:<br>CAMAR/<br>CAMAR/                                                                                                    | Sim Não<br>Dados do Imóvel<br>A DIRIGENTES L DE NATAL<br>Não<br>Não<br>Subcategoria                                                                                                    |                                                                                                    |
| Recebel Carla de Parcelamento em Al<br>Dias em Atraso após Recebimento da<br>Negativador:<br>Cliente:<br>Tipo da Relação com o Cliente:<br>Imóvel com Sit. Especial de Cobrança:                                                                                                    | traso:<br>Carta:<br>CAMAR/<br>CAMAR/<br>Sim                                                                                                    | Sim Não Dados do Imóvel A DIRIGENTES L DE NATAL Não Não Subcategoria CIAL-AREA DE CONSTRUCAO ATE 50                                                                                                    | м2                                                                                                    |
| Recebel Carla de Parcelamento em Al<br>Dias em Atraso após Recebimento da<br>Negativador:<br>Cliente:<br>Tipo da Relação com o Cliente:<br>Imóvel com Sit. Especial de Cobrança:<br>Imóvel com Sit. de Cobrança:                                                                                                    | traso:<br>Carta:<br>CAMAR/<br>CAMAR/<br>Sim<br>Sim                                                                                                    | Sim Não Dados do Imóvel A DIRIGENTES L DE NATAL Não Não Subcategoria ECIAL-AREA DE CONSTRUCAO ATE 50 AL-AREA DE CONSTRUICADO ATE 50 AL-AREA DE CONSTRUIENTE ENTRE SUBCET                                                                                                    | M2<br>100M2                                                                                                    |
| Recebel Carla de Parcelamento em Ar<br>Dias em Atraso após Recebimento da<br>Negativador:<br>Cliente:<br>Tipo da Relação com o Cliente:<br>Imóvel com Sit. Especial de Cobrança:<br>Imóvel com Sit. de Cobrança:                                                                                                    | traso:<br>Carta:<br>CAMAR/<br>CAMAR/<br>Sim<br>Sim<br>01-RESIDENCIA<br>ESIDENCIA<br>ESIDENCIA<br>104-HOSPIT                                                                                                    | Sim Não Dados do Imóvel A DIRIGENTES L DE NATAL Não Não Subcategoria ICIAL-AREA DE CONSTRUCAO ATE 501 AL-AREA DE CONSTRUCAO ATE 501 L-AREA DE CONSTR ENTRE 5002 E L-AREA DE CONSTR ENTRE 5002 E L-AREA DE CONSTRUCAO SUPERIOR AL OU SIMILAR SEM FINS LUCRATIVO                                                                                                    | M2<br>100M2<br>5<br>5                                                                                            |
| Received Carla de Parcelamento em Ar<br>Dias em Atraso após Recebimento da<br>Negativador:<br>Cliente:<br>Tipo da Relação com o Cliente:<br>Imóvel com Sit. Especial de Cobrança:<br>Imóvel com Sit. de Cobrança:                                                                                                    | traso:<br>Carta:<br>CAMAR/<br>CAMAR/<br>Sim<br>Sim<br>01-RESIDENCIA<br>ESIDENCIA<br>ESIDENCIA                                                                                                    | Sim Não Dados do Imóvel A DIRIGENTES L DE NATAL Não Não Subcategoria ICIAL-AREA DE CONSTRUCAO ATE 501 AL-AREA DE CONSTRUCAO SUPERIOR AL OU SIMILAR SEM FINS LUCRATIVO 105-TERRENOS VAGOS                                                                                                    | M2<br>100M2<br>5                                                                                                 |
| Received Carla de Parcelamento em Ar<br>Dias em Atraso após Recebimento da<br>Negativador:<br>Cliente:<br>Tipo da Relação com o Cliente:<br>Imóvel com Sit. Especial de Cobrança:<br>Imóvel com Sit. de Cobrança:                                                                                                    | rraso:<br>Carta:<br>CAMAR/<br>CAMAR/<br>Sim<br>Sim<br>01-RESIDENCIA<br>ESIDENCIA<br>ESIDENCIA<br>104-HOSPIT                                                                                                    | Sim Não Dados do Imóvel A DIRIGENTES L DE NATAL Não Não Subcategoria ICIAL-AREA DE CONSTRUCAO ATE 501 AL-AREA DE CONSTRUCAO SUPERIOR AL OU SIMILAR SEM FINS LUCRATIVO 105-TERRENOS VÁGOS I AREA RESIDENCIAL COM ATE 30 ALL                                                                                                    | M2<br>100M2<br>100M2<br>5<br>5                                                                                   |
| Received Carla de Parcelamento em Ar<br>Dias em Atraso após Recebimento da<br>Negativador:<br>Cliente:<br>Tipo da Relação com o Cliente:<br>Imóvel com Sit. Especial de Cobrança:<br>Imóvel com Sit. de Cobrança:                                                                                                    | CAMAR/<br>CAMAR/<br>CAMAR/<br>Sim<br>Sim<br>01-RESIDENCIA<br>ESIDENCIA<br>ESIDENCIA<br>ESCOLA EM<br>IGREJAS, C                                                                                                    | Sim Não Dados do Imóvel A DIRIGENTES L DE NATAL Não Não Não LIAL-AREA DE CONSTRUCAO ATE 501 AL-AREA DE CONSTRUCAO ATE 501 AL-AREA DE CONSTRUCAO SUPERIOR AL OU SIMILAR SEM FINS LUCRATIVO 105-TERRENOS VAGOS I AREA RESIDENCIAL COM ATE 30 ALL SONVENTO OU CONGREGACAO RELIG SSE CULTURAI OU DESPORT SUATO                                                                                                    | M2<br>100M2<br>100M2<br>5<br>S                                                                                   |
| Recebel Carla de Parcelamento em Al<br>Dias em Atraso após Recebimento da<br>Negativador:<br>Cliente:<br>Tipo da Relação com o Cliente:<br>Imóvel com Sit. Especial de Cobrança:<br>Imóvel com Sit. de Cobrança:<br>Imóvel com Sit. de Cobrança:<br>Information de Cobrança:<br>Information de Cobrança:<br>I                                                                               | CAMAR/<br>CAMAR/<br>CAMAR/<br>Sim<br>Sim<br>01-RESIDENCIA<br>ESIDENCIA<br>ESIDENCIA<br>104-HOSPIT<br>ESCOLA EM<br>IOGEJAS, CL<br>ASS.DE CLA                                                                                                    | Sim Não Dados do Imóvel A DIRIGENTES L DE NATAL Não Não Não LICIAL-AREA DE CONSTRUCAO ATE S01 L-AREA DE CONSTRUCAO ATE S01 L-AREA DE CONSTRUCAO SUPERIOR IL-AREA DE CONSTRUCAO SUPERIOR IA-LAREA DE CONSTRUCAO SUPERIOR IA-REA RESIDENCIAL COM ATE 30 ALL CONVENTO OU CONGREGACAO RELIG SSE CULTURAL OU DESPORT. S/ ATV DESE OUTURAL OU DESPORT. S/ ATV                                                                                                    | M2<br>100M2<br>100M2<br>5<br>JNOS<br>JNOS<br>COM                                                                 |
| Receive Carla de Parcelainento em Al<br>Dias em Atraso após Recebimento da<br>Negativador:<br>Cliente:<br>Tipo da Relação com o Cliente:<br>Imóvel com Sit. Especial de Cobrança:<br>Imóvel com Sit. Especial de Cobrança:<br>Imóvel com Sit. de Cobrança:<br>Imóvel com Sit. de Cobrança:<br>Imóvel com Sit. de Cobrança:<br>Imóvel com Sit. 102-102-102-102-102-102-102-102-102-102-                                                                                                    | CAMAR/<br>CAMAR/<br>CAMAR/<br>Sim<br>Sim<br>01-RESIDENCIA<br>ESIDENCIA<br>ESIDENCIA<br>ESIDENCIA<br>ESIDENCIA<br>ESIDENCIA<br>ESIDENCIA<br>ESIDENCIA<br>ESIDENCIA<br>ESIDENCIA                                                                                                    | Sim Não Dados do Imóvel A DIRIGENTES L DE NATAL Não Não Não Subcategoria ICIAL-AREA DE CONSTRUCAO ATE 50 L-AREA DE CONSTRUCAO SUPERIOR AL-OU SIMILAR SEM FINS LUCRATIVO 105-TERRENOS VAGOS 105-TERRENOS VAGOS 105-TERRENOS VAGOS ARESIDENCIAL COM ATE 30 ALL ONVENTO OU CONGREGACAO RELIG ASSE CULTURAL OU DESPORT. S/ ATV. Perfil do Imóvel                                                                                                    | M2<br>100M2<br>100M2<br>5<br>JNOS<br>10SA<br>.COM                                                                |
| Received Carla de Parcelainento enil Al<br>Dias em Atraso após Recebimento da<br>Negativador:<br>Cliente:<br>Tipo da Relação com o Cliente:<br>Imóvel com Sit. Especial de Cobrança:<br>Imóvel com Sit. de Cobrança:<br>103-R<br>103-R<br>103-R<br>103-R<br>109-1<br>109-1<br>109-1                                                                                                    | CAMAR/<br>CAMAR/<br>CAMAR/<br>Sim<br>Sim<br>01-RESIDENCI/<br>ESIDENCI/<br>ESI | Sim Não Dados do Imóvel A DIRIGENTES L DE NATAL Não Não Não Subcategoria CIAL-AREA DE CONSTRUCAO ATE 501 AL-AREA DE CONSTRUCAO ATE 501 AL-AREA DE CONSTRUCAO SUPERIOR AL OU SIMILAR SEM FINS LUCRATIVO 105-TERRENOS VAGOS I AREA RESIDENCIAL COM ATE 30 ALL CONVENTO OU CONGREGACAO RELIG ASSE CULTURAL OU DESPORT. S/ ATV Perfil do Imóvel Tipo de Cliente                                                                                                    | M2<br>100M2<br>100M2<br>5<br>S<br>JNOS<br>IOSA<br>COM                                                            |
| Recebel Carla de Parcelamento em Al<br>Dias em Atraso após Recebimento da<br>Negativador:<br>Cliente:<br>Tipo da Relação com o Cliente:<br>Imóvel com Sit. Especial de Cobrança:<br>Imóvel com Sit. de Cobrança:<br>Imóvel com Sit. de Cobrança:                                                                                                    | rraso:<br>Carta:<br>CAMAR/<br>Sim<br>Sim<br>01-RESIDENCIA<br>ESIDENCIA<br>ESIDENCIA<br>ESIDENCIA<br>ESIDENCIA<br>ESIDENCIA<br>ESIDENCIA<br>ESIDENCIA                                                                                                    | Sim Não Dados do Imóvel A DIRIGENTES L DE NATAL Não Não Não LIGIAL-AREA DE CONSTRUCAO ATE 500 AL-AREA DE CONSTRUCAO ATE 500 AL-AREA DE CONSTRUCAO SUPERIOR AL OU SIMILAR SEM FINS LUCRATIVO 105-TERRENOS VAGOS I AREA RESIDENCIAL COM ATE 30 ALL CONVENTO OU CONGREGACAO RELIG ASSE CULTURAL OU DESPORT. S/ ATV Peffil do Imóvel Tipo de Cliente                                                                                                    | M2<br>100M2<br>100M2<br>5<br>S<br>INOS<br>COM                                                                    |
| Received Carla de Parcelainento em Al<br>Dias em Atraso após Recebimento da<br>Negativador:<br>Cliente:<br>Tipo da Relação com o Cliente:<br>Imóvel com Sit. Especial de Cobrança:<br>Imóvel com Sit. de Cobrança:<br>Imóvel com Sit. de Cobrança:<br>Information de Cobrança:<br>Information de Cobrança:                                                                                  | CAMAR/<br>CAMAR/<br>CAMAR/<br>Sim<br>Sim<br>01-RESIDENCIA<br>CAMAR/<br>CAMAR/                                                                                                    | Sim Não Dados do Imóvel A DIRIGENTES L DE NATAL Não Não Não Subcategoria CIAL-AREA DE CONSTRUCAO ATE 50 AL-AREA DE CONSTRUCAO SUPERIOR AL OU SIMILAR SEM FINS LUCRATIVO 105-TERRENOS VAGOS I 105-TERRENOS VAGOS I AREA RESIDENCIAL COM ATE 30 ALL CONVENTO OU CONGREGACAO RELIG ASSE CULTURAL OU DESPORT. S/ ATV Perfil do Imóvel Tipo de Cliente Dados da Localização A DIRIGENTES L DE NATAL                                                                                                    | M2<br>100M2<br>100M2<br>S<br>JNOS<br>IOSA<br>COM                                                                 |
| Received Carla de Parcelainento em Ar<br>Dias em Atraso após Recebimento da<br>Negativador:<br>Cliente:<br>Tipo da Relação com o Cliente:<br>Imóvel com Sit. Especial de Cobrança:<br>Imóvel com Sit. de Cobrança:<br>Inóvel com Sit. de Cobrança:<br>Inóvel com Sit. de Cobranç                                                                                                    | CAMAR/<br>CAMAR/<br>CAMAR/<br>Sim<br>01-RESIDENCIA<br>ESIDENCIA<br>ESIDENCIA<br>ESIDENCIA<br>ESIDENCIA<br>ESIDENCIA<br>ESIDENCIA<br>ESIDENCIA<br>ESIDENCIA<br>ESIDENCIA<br>CAMAR/                                                                                                    | Sim Não     Dados do Imóvel A DIRIGENTES L DE NATAL A DIRIGENTES L DE NATAL Não Não Não Subcategoria CIAL-AREA DE CONSTRUCAO ATE 501 AL-AREA DE CONSTRUCAO SUPERIOR AL OU SIMILAR SEM FINS LUCRATIVO 105-TERRENOS VÁGOS A OU CONGREGACAO RELIG ASSE CULTURAL OU DESPORT. S/ ATV. Perfil do Imóvel Tipo de Cliente Dados da Localização A DIRIGENTES L DE NATAL                                                                                                    | M2<br>100M2<br>100M2<br>S<br>S<br>JNOS<br>IOSA<br>COM                                                            |
| Received Carla de Parcelainento en Al<br>Dias em Atraso após Recebimento da<br>Negativador:<br>Cliente:<br>Tipo da Relação com o Cliente:<br>Imóvel com Sit. Especial de Cobrança:<br>Imóvel com Sit. de Cobrança:<br>Inóvel com Sit. de Cobrança:<br>Inóvel com Sit. de Cobrança:<br>Inóvel com Sit. de Cobrança:<br>Inóvel com Sit. de Cobrança:<br>Inóvel com Sit. de Cobrança:<br>Inóvel com Sit. de Cobrança:<br>Inóvel com Sit. de Cobrança:<br>Inóvel com Sit. de Cobrança:<br>Inóvel com Sit. de Cobrança:                                                                                                    | CAMAR/<br>CAMAR/<br>CAMAR/<br>Sim<br>Sim<br>01-RESIDENCI/<br>ESIDENCI/<br>ESI | Sim Não Dados do Imóvel A DIRIGENTES L DE NATAL Não Não Não LCIAL-AREA DE CONSTRUCAO ATE 501 AL-AREA DE CONSTRUCAO SUPERIOR AL OU SIMILAR SEM FINS LUCRATIVO 105-TERRENOS VAGOS A DU SIMILAR SEM FINS LUCRATIVO 105-TERRENOS VAGOS I AREA RESIDENCIAL COM ATE 30 ALL SONVENTO OU CONGREGACAO RELIG ASSE CULTURAL OU DESPORT. S/ ATV Perfil do Imóvel Tipo de Cliente Dados da Localização A DIRIGENTES L DE NATAL                                                                                                    | M2<br>100M2<br>100M2<br>5<br>S<br>INOS<br>IOSA<br>COM                                                            |
| Received Carla de Parcelainento em Ar<br>Dias em Atraso após Recebimento da<br>Negativador:<br>Cliente:<br>Tipo da Relação com o Cliente:<br>Imóvel com Sit. Especial de Cobrança:<br>Imóvel com Sit. de Cobrança:<br>Imóvel com Sit. de Cobrança:<br>Inóvel com Sit. de Cobrança:<br>Inóvel com Sit. de Cobrança:<br>Inóvel com Sit. de Cobrança:<br>Inóvel com Sit. de Cobrança:<br>Inóvel com Sit. de Cobrança:<br>Inóvel com Sit. de Cobrança:<br>Inóvel com Sit. de Cobrança:<br>Inóvel com Sit. de Cobrança:<br>Inóvel com Sit. de Cobrança:                                                                                                    | CAMAR/<br>CAMAR/<br>CAMAR/<br>Sim<br>Sim<br>01-RESIDENCIA<br>ESIDENCIA<br>ESIDENCIA<br>ESIDENCIA<br>ESIDENCIA<br>ESIDENCIA<br>ESIDENCIA<br>ESIDENCIA<br>ESIDENCIA<br>ESIDENCIA<br>CAMAR/                                                                                                    | Sim Não Dados do Imóvel A DIRIGENTES L DE NATAL Não Não Não LCIAL-AREA DE CONSTRUCAO ATE 501 AL-AREA DE CONSTRUCAO SUPERIOR AL OU SIMILAR SEM FINS LUCRATIVO 105-TERRENOS VAGOS A DU SIMILAR SEM FINS LUCRATIVO 105-TERRENOS VAGOS I AREA RESIDENCIAL COM ATE 30 ALL SONVENTO OU CONGREGACAO RELIG ASSE CULTURAL OU DESPORT. S/ ATV Perfil do Imóvel Tipo de Cliente Dados da Localização A DIRIGENTES L DE NATAL                                                                                                    | M2<br>100M2<br>100M2<br>5<br>S<br>INOS<br>IOSA<br>COM                                                            |
| Received Carla de Parcelainento en Al<br>Dias em Atraso após Recebimento da<br>Negativador:<br>Cliente:<br>Tipo da Relação com o Cliente:<br>Imóvel com Sit. Especial de Cobrança:<br>Imóvel com Sit. de Cobrança:<br>Inóvel com Sit. de Cobrança:<br>Inóvel com Sit. de Cobrança:<br>Inóvel com Sit. de Cobrança:<br>Inóvel com Sit. de Cobrança:<br>Inóvel com Sit. de Cobrança:<br>Inóvel com Sit. de Cobrança:<br>Inóvel com Sit. de Cobrança:<br>Inóvel com Sit. de Cobrança:<br>Inóvel com Sit. de Cobrança:<br>Inóvel com Sit. de Cobrança:<br>Gerência Regional::                                                                                                    | CAMAR/<br>CAMAR/<br>CAMAR/<br>Sim<br>Sim<br>01-RESIDENCIA<br>ESIDENCIA<br>ESI | Sim Não Dados do Imóvel A DIRIGENTES L DE NATAL Não Não Não LCIAL-AREA DE CONSTRUCAO ATE 501 AL-AREA DE CONSTRUCAO SUPERIOR AL OU SIMILAR SEM FINS LUCRATIVO 105-TERRENOS VAGOS A DU SIMILAR SEM FINS LUCRATIVO 105-TERRENOS VAGOS A DU CONGREGACAO RELIG ASSE CULTURAL OU DESPORT. S/ ATV Perfil do Imóvel Tipo de Cliente Dados da Localização A DIRIGENTES L DE NATAL                                                                                                    | M2<br>100M2<br>100M2<br>5<br>S<br>INOS<br>IOSA<br>COM                                                            |
| Received Carla de Parcelainento en Ar<br>Dias em Atraso após Recebimento da<br>Negativador:<br>Cliente:<br>Tipo da Relação com o Cliente:<br>Imóvel com Sit. Especial de Cobrança:<br>Imóvel com Sit. de Cobrança:<br>Inóvel com Sit. de Cobrança:<br>Inóvel com Sit. de Cobrança:<br>Inóvel com Sit. de Cobrança:<br>Inóvel com Sit. de Cobrança:<br>Inóvel com Sit. de Cobrança:<br>Inóvel com Sit. de Cobrança:<br>Inóvel com Sit. de Cobrança:<br>Inóvel com Sit. de Cobrança:<br>Inóvel com Sit. de Cobrança:<br>Gerência Regional::                                                                                                    | CAMAR/<br>CAMAR/<br>CAMAR/<br>Sim<br>Sim<br>01-RESIDENCIA<br>ESIDENCIA<br>ESIDENCIA<br>ESIDENCIA<br>ESIDENCIA<br>ESIDENCIA<br>ESIDENCIA<br>ESIDENCIA<br>CAMAR/                                                                                                    | Sim Não     Dados do Imóvel     A DIRIGENTES L DE NATAL     ADIRIGENTES L DE NATAL     Subcategoria     CIAL-AREA DE CONSTRUCAO ATE 50     L'AREA DE CONSTRUCAO SUPERIOR     ALOU SIMILAR SEM FINS LUCRATIVO     105-TERRENOS VAGOS     IAREA RESIDENCIAL COM ATE 30 ALL     CONVENTO OU CONGREGACAO RELIG     SSE CULTURAL OU DESPORT. S/ ATV     Perfil do Imóvel     Tipo de Cliente     Dados da Localização     A DIRIGENTES L DE NATAL                                                                                                    | M2<br>100M2<br>100M2<br>S<br>S<br>JNOS<br>IOSA<br>.COM                                                           |
| Received Carla de Parcelamento em Ar<br>Dias em Atraso após Recebimento da<br>Negativador:<br>Cliente:<br>Tipo da Relação com o Cliente:<br>Imóvel com Sit. Especial de Cobrança:<br>Imóvel com Sit. de Cobrança:<br>Inóvel com Sit. de Cobrança:<br>Inóvel com Sit. de Cobrança:<br>Inóvel com Sit. de Cobrança:<br>Inóvel com Sit. de Cobrança:<br>Inóvel com Sit. de Cobrança:<br>Inóvel com Sit. de Cobrança:<br>Inóvel com Sit. de Cobrança:<br>Inóvel com Sit. de Cobrança:<br>Gerência Regional::<br>Unidade Negócio:                                                                                                    | CAMAR/<br>CAMAR/<br>CAMAR/<br>Sim<br>Sim<br>01-RESIDENCIA<br>ESIDENCIA<br>ESIDENCIA<br>ESIDENCIA<br>ESIDENCIA<br>ESIDENCIA<br>ESIDENCIA<br>CAMAR/                                                                                                    | Sim Não     Dados do Imóvel     A DIRIGENTES L DE NATAL     ADIRIGENTES L DE NATAL     Não     Não     Não     Subcategoria     IciAL-AREA DE CONSTRUCAO ATE 50     AL-AREA DE CONSTRUCAO SUPERIOR     AL-AREA DE CONSTRUCAO SUPERIOR     AL OU SIMILAR SEM FINS LUCRATIVO     105-TERRENOS VAGOS     I AREA RESIDENCIAL COM ATE 30 ALL     CONVENTO OU CONGREGACAO RELIG     ASSE CULTURAL OU DESPORT. S/ ATV     Perfil do Imóvel     Tipo de Cliente     Dados da Localização     A DIRIGENTES L DE NATAL                                                                                                    | M2<br>100M2<br>100M2<br>S<br>S<br>JNOS<br>IOSA<br>COM                                                            |
| Received Carla de Parcelainento en Ar<br>Dias em Atraso após Recebimento da<br>Negativador:<br>Cliente:<br>Tipo da Relação com o Cliente:<br>Imóvel com Sit. Especial de Cobrança:<br>Imóvel com Sit. de Cobrança:<br>Inóvel com Sit. de Cobrança:<br>Inóvel com Sit. de Cobrança:<br>Inóvel com Sit. de Cobrança:<br>Inóvel com Sit. de Cobrança:<br>Inóvel com Sit. de Cobrança:<br>Inóvel com Sit. de Cobrança:<br>Inóvel com Sit. de Cobrança:<br>Grupo de Cobrança:<br>Gerência Regional::<br>Unidade Negócio:                                                                                                    | CAMAR/<br>CAMAR/<br>CAMAR/<br>Sim<br>Sim<br>01-RESIDENCIA<br>ESIDENCIA<br>ESIDENCIA<br>ESIDENCIA<br>ESIDENCIA<br>ESIDENCIA<br>ESIDENCIA<br>CAMAR/                                                                                                    | Sim Não     Dados do Imóvel     A DIRIGENTES L DE NATAL     ADIRIGENTES L DE NATAL     Não     Não     Não     Subcategoria     CIAL-AREA DE CONSTRUCAO ATE 50     AL-AREA DE CONSTRUCAO ATE 50     AL-AREA DE CONSTRUCAO SUPERIOR     AL OU SIMILAR SEM FINS LUCRATIVO     105-TERRENOS VAGOS     I AREA RESIDENCIAL COM ATE 30 ALL     CONVENTO OU CONGREGACAO RELIG     ASSE CULTURAL OU DESPORT. S/ ATV     Perfil do Imóvel     Tipo de Cliente     Dados da Localização     A DIRIGENTES L DE NATAL                                                                                                    | M2<br>100M2<br>100M2<br>S<br>JNOS<br>IOSA<br>COM                                                                 |
| Received Carla de Parcelainento en Ar<br>Dias em Atraso após Recebimento da<br>Negativador:<br>Cliente:<br>Tipo da Relação com o Cliente:<br>Imóvel com Sit. Especial de Cobrança:<br>Imóvel com Sit. de Cobrança:<br>Inóvel com Sit. de Cobrança:<br>Inóvel com Sit. de Cobrança:<br>Inóvel com Sit. de Cobrança:<br>Inóvel com Sit. de Cobrança:<br>Inóvel com Sit. de Cobrança:<br>Inóvel com Sit. de Cobrança:<br>Inóvel com Sit. de Cobrança:<br>Inóvel com Sit. de Cobrança:<br>Inóvel com Sit. de Cobrança:<br>Inóvel com Sit. de Cobrança:<br>Inóvel com Sit. de Cobrança:<br>Inóvel com Sit. de Cobrança:<br>Inóvel com Sit. de Cobrança:<br>Inóvel com Sit. de Cobrança:                                                                                                    | CAMAR/<br>CAMAR/<br>CAMAR/<br>Sim<br>Sim<br>01-RESIDENCIA<br>ESIDENCIA<br>ESIDENCIA<br>ESIDENCIA<br>ESIDENCIA<br>ESIDENCIA<br>CAMAR/<br>CAMAR/                                                                                                    | Sim Não     Dados do Imóvel     A DIRIGENTES L DE NATAL     ADIRIGENTES L DE NATAL     Não     Não     Não     Subcategoria     CIAL-AREA DE CONSTRUCAO ATE 50     L-AREA DE CONSTRUCAO SUPERIOR     AL-OUSTRUCAO SUPERIOR     AL-OUSTRUCAO     AL-OUSTRUCAO SUPERIOR     AL-OUST | M2<br>100M2<br>100M2<br>S<br>JNOS<br>IOSA<br>COM                                                                 |
| Received Carla de Parcelamento em Ar<br>Dias em Atraso após Recebimento da<br>Negativador:<br>Cliente:<br>Tipo da Relação com o Cliente:<br>Imóvel com Sit. Especial de Cobrança:<br>Imóvel com Sit. de Cobrança:<br>Inóvel com Sit. de Cobrança:<br>Inóvel com Sit. de Cobrança:<br>Inóvel com Sit. de Cobrança:<br>Inóvel com Sit. de Cobrança:<br>Inóvel com Sit. de Cobrança:<br>Inóvel com Sit. de Cobrança:<br>Inóvel com Sit. de Cobrança:<br>Inóvel com Sit. de Cobrança:<br>Gerência Regional::<br>Unidade Negócio:<br>Localidade Pólo:                                                                                                    | CAMAR/<br>CAMAR/<br>CAMAR/<br>Sim<br>Sim<br>01-RESIDENCIA<br>CAMAR/<br>IGREJAS, C<br>ASS.DE CLA                                                                                                    | Sim Não     Dados do Imóvel     A DIRIGENTES L DE NATAL     ADIRIGENTES L DE NATAL     Não     Não     Não     Subcategoria     GIAL-AREA DE CONSTRUCAO ATE 500     L-AREA DE CONSTRUCAO SUPERIOR     AL-OUSTRUCAO SUPERIOR     AL OU SIMILAR SEM FINS LUCRATIVO     105-TERRENOS VAGOS     I AREA RESIDENCIAL COM ATE 30 ALL     CONVENTO OU CONGREGACAO RELIG     ASSE CULTURAL OU DESPORT. S/ ATV     Perfil do Imóvel     Tipo de Cliente     Dados da Localização     A DIRIGENTES L DE NATAL                                                                                                    | M2<br>100M2<br>100M2<br>S<br>S<br>INOS<br>IOSA<br>.COM                                                           |
| Receive Cala de Parcelamento em Ar<br>Dias em Atraso após Recebimento da<br>Negativador:<br>Cliente:<br>Tipo da Relação com o Cliente:<br>Imóvel com Sit. Especial de Cobrança:<br>Imóvel com Sit. de Cobrança:<br>Imóvel com Sit. de Cobrança:<br>Inóvel com Sit. de Cobrança:<br>Inóvel com Sit. de Cobrança:<br>Inóvel com Sit. de Cobrança:<br>Inóvel com Sit. de Cobrança:<br>Inóvel com Sit. de Cobrança:<br>Inóvel com Sit. de Cobrança:<br>Inóvel com Sit. de Cobrança:<br>Inóvel com Sit. de Cobrança:<br>Inóvel com Sit. de Cobrança:<br>Inóvel com Sit. de Cobrança:<br>Inóvel cobrança:<br>Inóvel com Sit. de Cobrança:<br>Inóvel cobrança:<br>Inóvel cobra | CAMAR/<br>CAMAR/<br>CAMAR/<br>Sim<br>Sim<br>01-RESIDENC//<br>ESIDENC//<br>ESIDENC/A<br>ESIDENC/A<br>ESIDENC/A<br>ESIDENC/A<br>ESIDENC/A<br>ESIDENC/A<br>ESIDENC/A<br>ESIDENC/A<br>ESIDENC/A                                                                                                    | Sim Não Dados do Imóvel A DIRIGENTES L DE NATAL Não Não Não Subcategoria ICIAL-AREA DE CONSTRUCAO ATE 500 AL-AREA DE CONSTRUCAO SUPERIOR AL OU SIMILAR SEM FINS LUCRATIVO 105-TERRENOS VAGOS I AREA RESIDENCIAL COM ATE 30 ALL ONVENTO OU CONGREGACAO RELIG ASSE CULTURAL OU DESPORT. S/ ATV Perfil do Imóvel Tipo de Cliente Dados da Localização A DIRIGENTES L DE NATAL ST DA RIBEIRA                                                                                                    | M2<br>100M2<br>100M2<br>100M2<br>S<br>IOSA<br>.COM<br>                                                           |
| Recebeu Carla de Parcelamento em Al<br>Dias em Atraso após Recebimento da<br>Negativador:<br>Cliente:<br>Tipo da Relação com o Cliente:<br>Imóvel com Sit. Especial de Cobrança:<br>Imóvel com Sit. de Cobrança:<br>Inóvel com Sit. de Cobrança:<br>Inóvel com Sit. de Cobrança:<br>Setor Comercial:                                                                                                    | CAMAR/<br>CAMAR/<br>CAMAR/<br>Sim<br>Sim<br>01-RESIDENC//<br>ESIDENC//<br>ESIDENC//<br>ESIDENC/A<br>CAMAR/<br>CAMAR/<br>CAMAR/                                                                                                    | Sim Não  Dados do Imóvel  A DIRIGENTES L DE NATAL  Não Não Não Subcategoria ICIAL-AREA DE CONSTRUCAO ATE 501 AL-AREA DE CONSTRUCAO SUPERIOR IAL-AREA DE CONSTRUCAO SUPERIOR IAL-AREA DE CONSTRUCAO SUPERIOR IA-RES IDENCIAL COM ATE 30 ALL ONVENTO OU CONGREGACAO RELIG SSE CULTURAL OU DESPORT. S/ ATV Perfil do Imóvel  Tipo de Cliente Dados da Localização A DIRIGENTES L DE NATAL  ST DA RIBEIRA a ES 005 RIBEIRA a ES                                                                                                    | M2<br>100M2<br>100M2<br>100M2<br>S<br>S<br>JINOS<br>IOSA<br>COM<br>COM<br>COM<br>COM<br>COM<br>COM<br>COM<br>COM |

Last update: 03/01/2018 ajuda:cobranca:pesquisar\_comando\_de\_negativacao https://www.gsan.com.br/doku.php?id=ajuda:cobranca:pesquisar\_comando\_de\_negativacao&rev=1514985492 13:18

#### Por Matrícula de Imóvel

Marcando a opção por matrícula de imóvel, a consulta dos comandos de negativação é feita pela matrícula do imóvel, como mostra a tela abaixo:

| Negativador:         |                                                                    |    |
|----------------------|--------------------------------------------------------------------|----|
| Identificação da CI: | <ul> <li>Iniciando pelo texto</li> <li>Contendo o texto</li> </ul> | // |
| Usuário Responsável  | R                                                                  |    |

A tela abaixo é o resultado da pesquisa realizada na tela acima:

Base de Conhecimento de Gestão Comercial de Saneamento - https://www.gsan.com.br/

| 08/08/2 | 2025 12:41 |  |
|---------|------------|--|
|         |            |  |

@ Gsan -> Cobranca -> Negativacao -> Comandos -> Consultar Comandos de Negativaca

| Identificação da CI                                                                                         | Negativador                        | Data e Hora<br>de Geração<br>do Comando | Data e Hora<br>de Execução<br>do Comando | Usuário<br>Responsável                   | Ao Menos<br>uma Conta en<br>Nome do<br>Cliente |
|----------------------------------------------------------------------------------------------------|------------------------------------|-----------------------------------------|------------------------------------------|------------------------------------------|------------------------------------------------|
| INCLUIR IMOVEL DE<br>MATRICULA 9375171 NA<br>NEGATIVACAO SPC                                                | CAMARA<br>DIRIGENTES<br>L DE NATAL | 2016-05-30<br>11:13:43.44               | 2016-05-31<br>09:50:02.073               | JORDAS<br>MOREIRA<br>ARDUINE<br>BARBALHO | sim                                            |
| INSERIR COMANDO DE<br>NEGATIVACAO PARA A<br>MATRICULA 6856185                                               | CAMARA<br>DIRIGENTES<br>L DE NATAL | 2016-04-26<br>13:43:06.205              | 2016-04-26<br>13:48:00.441               | JORDAS<br>MOREIRA<br>ARDUINE<br>BARBALHO | sim                                            |
| INSERIR COMANDO DE<br>NEGATIVACAO PARA AS<br>MATRICULAS: 1795928.<br>7455356, 1168405, 4470640,<br>971779.  | CAMARA<br>DIRIGENTES<br>L DE NATAL | 2016-04-27<br>18:00:13.014              | 2016-04-27<br>18:06:00.352               | JORDAS<br>MOREIRA<br>ARDUINE<br>BARBALHO | sim                                            |
| INSERIR COMANDO DE<br>NEGATIVACAO PARA AS<br>MATRICULAS: 4540067.<br>1693702, 5388821, 5304336.<br>1859992. | CAMARA<br>DIRIGENTES<br>L DE NATAL | 2016-04-27<br>18:14:31.544              | 2016-04-27<br>18:17:00.35                | JORDAS<br>MOREIRA<br>ARDUINE<br>BARBALHO | sim                                            |
| INSERIR COMANDO DE<br>NEGATIVACAO PARA AS<br>MATRICULAS 5850894,<br>1674149, 5235420, 7969937,<br>1662996   | CAMARA<br>DIRIGENTES<br>L DE NATAL | 2016-04-26<br>14:44:29.616              | 2016-04-26<br>14:50:00.61                | JORDAS<br>MOREIRA<br>ARDUINE<br>BARBALHO | sim                                            |

Ao cliclar no *link* do campo **Identificação da CI**, o sistema apresenta a tela com os dados que foram incluídos na negativação do cliente:

upuale. 03/01/2018 ajuda:cobranca:pesquisar\_comando\_de\_negativacao https://www.gsan.com.br/doku.php?id=ajuda:cobranca:pesquisar\_comando\_de\_negativacao&rev=1514985492 13:18

| Consulta                                       | i inclusões i                               | ua weyati          | vaçav                 |                                  |                   |                       |                      |                                 |                                          |
|------------------------------------------------|---------------------------------------------|--------------------|-----------------------|----------------------------------|-------------------|-----------------------|----------------------|---------------------------------|------------------------------------------|
| Negativador:                                   |                                             | CA                 | MARA DIRIG            | SENTES L D                       | E NATA            | L                     |                      |                                 |                                          |
| Quantidade d<br>Valor Total do<br>Quantidade d | e Inclusões:<br>Débito:<br>e Itens Incluído | 5<br>43.<br>s: 18  | .166,87<br>1          |                                  |                   |                       |                      |                                 |                                          |
| DADOS DAS I                                    | NCLUSÕES                                    |                    |                       |                                  |                   |                       |                      |                                 |                                          |
| Imóvel                                         | CPF/CNPJ                                    | Valor do<br>Débito | Situação<br>do Débito | Data da<br>Situação<br>lo Débito | nclusão<br>Aceita | Inclusão<br>Corrigida | Situaçã<br>da Inclus | o Usuário<br>o da<br>ao Exclusã | o Usuário<br>de<br>o Inclusão            |
| 5235420                                        | 15622533449                                 | 9491.09            | PENDENTE              |                                  | SIM               |                       | Aceita               |                                 | JORDAS<br>MOREIRA<br>ARDUINE<br>BARBALHO |
| 5850894                                        | 07401401401                                 | 6263.61            | PENDENTE              |                                  | SIM               |                       | Aceita               |                                 | JORDAS<br>MOREIRA<br>ARDUINE<br>BARBALHO |
| 1674149                                        | 22114025420                                 | 12313.05           | PENDENTE              |                                  | SIM               |                       | Aceita               |                                 | JORDAS<br>MOREIRA<br>ARDUINE<br>BARBALHO |
| 7969937                                        | 10763287415                                 | 9971.13            | PENDENTE              |                                  | SIM               |                       | Aceita               |                                 | JORDAS<br>MOREIRA<br>ARDUINE<br>BARBALHO |
| 1662996                                        | 23118547472                                 | 5127.99            | PAGO                  | 29/11/2016                       | SIM               |                       | Excluída             |                                 | JORDAS<br>MOREIRA<br>ARDUINE<br>BARBALHO |
| Voltar                                         |                                             | 3                  |                       |                                  |                   |                       |                      |                                 | Fechar                                   |

- 1. Caso não tenha sido informada nenhuma opção de filtragem, o sistema exibe a mensagem: Informe pelo menos uma opção de seleção.
- 2. Caso a consulta realizada ultrapasse o número limite de registros estabelecido como padrão para apresentação, o sistema exibe a mensagem: Muitos registros encontrados. Faça uma busca mais específica.
- 3. E caso a busca não retorne nenhum registro, o sistema exibe a mensagem: A pesquisa não retornou nenhum resultado.

## Funcionalidade dos Botões

| Botão        | Descrição da Funcionalidade                                                                         |
|--------------|----------------------------------------------------------------------------------------------------|
| Filtrar      | Ao clicar neste botão, o sistema comanda a execução da pesquisa com base nos parâmetros informados. |
| $\mathbf{Q}$ | Ao clicar neste botão, o sistema permite consultar um dado nas bases de dados.                      |
| 8            | Ao clicar neste botão, o sistema apaga o conteúdo do campo em exibição.                             |

| Botão         | Descrição da Funcionalidade                                                                                                    |
|---------------|----------------------------------------------------------------------------------------------------|
|               | Ao clicar neste botão, o sistema permite selecionar uma data válida, no formato<br>dd/mm/aaaa (dia, mês, ano), link <b>Pesquisar Data - Calendário</b> . |
| Limpar        | Ao clicar neste botão, o sistema limpa o conteúdo dos campos na tela.                                                                                    |
| Voltar Filtro | Ao clicar neste botão, o sistema retorna à tela de pesquisa.                                                                                             |
| Fechar        | Ao clicar neste botão, o sistema fecha a tela em exibição.                                                                                               |

## Referências

### Pesquisar Comando de Negativação

**Termos Principais** 

Cobrança

Negativação

Clique aqui para retornar ao Menu Principal do GSAN.

From: https://www.gsan.com.br/ - Base de Conhecimento de Gestão Comercial de Saneamento

Permanent link: https://www.gsan.com.br/doku.php?id=ajuda:cobranca:pesquisar\_comando\_de\_negativacao&rev=1514985492

Last update: 03/01/2018 13:18

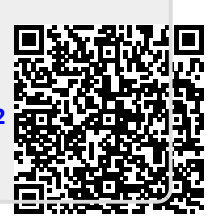